## Użytkownicy aplikacji desktopowej

## 1. Logowanie do Microsoft Teams za pomocą konta służbowego

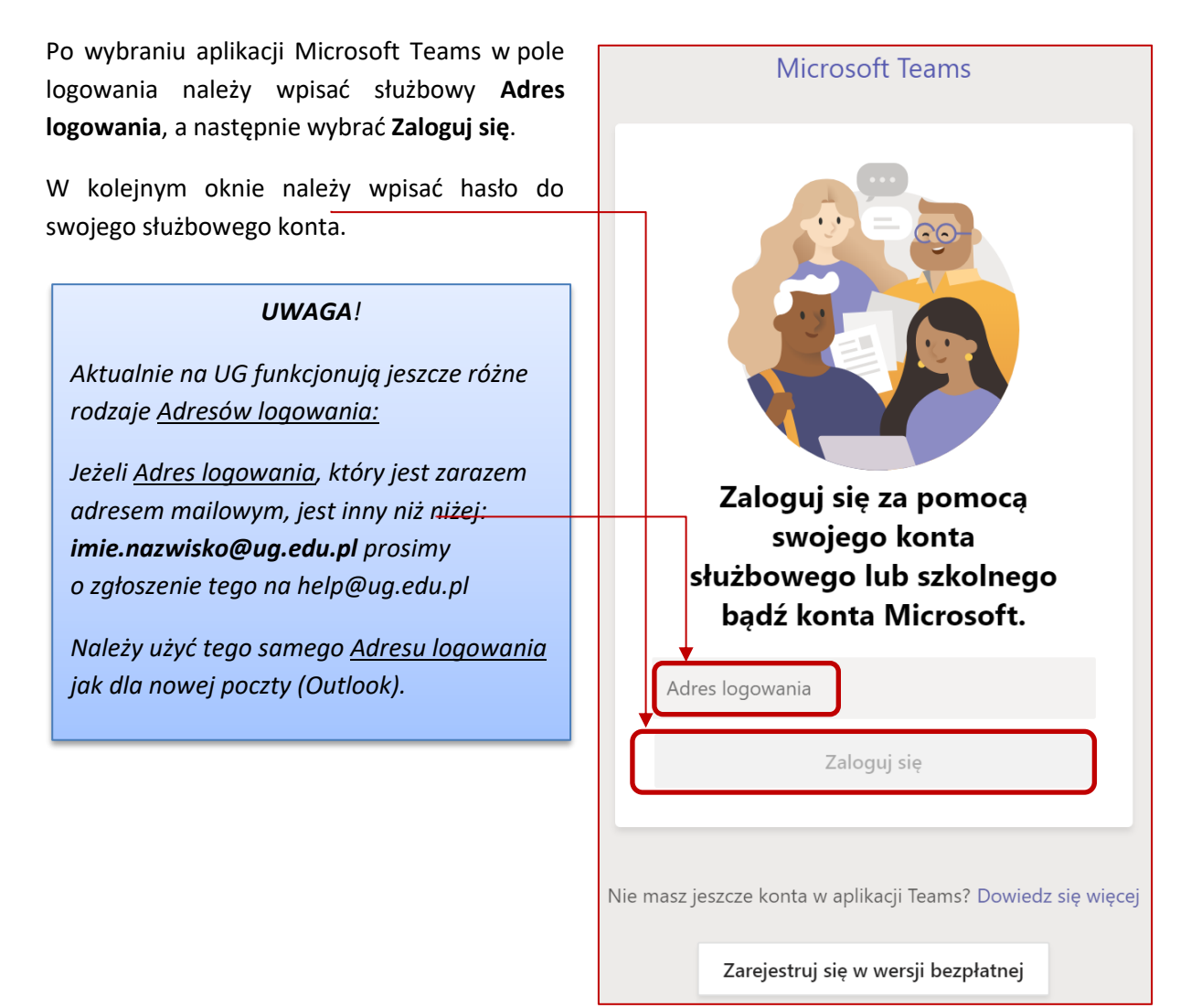

Po Kliknięciu na **Zaloguj się**, pojawi się kolejne okno z logo Uczelni, gdzie zostaniemy poproszeni o wpisanie hasła.

Jeśli chcemy zmienić **Adres logowania** (tenant pracowniczy na tenant studencki), wybieramy dostępną opcję **Zaloguj się przy użyciu innego konta** jak na ilustracji niżej.

| 📫 Zaloguj się do Microsoft Teams – 🗆 🗙                                                                                                    | 🖬 Zaloguj się do Microsoft Teams — 🛛 🗙                             |
|----------------------------------------------------------------------------------------------------|--------------------------------------------------------------------|
|                                                                                                    | Microsoft<br>Zaloguj                                               |
| Wprowadź hasło                                                                                                    | imie.nazwisko@ug.edu.pl                                            |
| Hasło<br>Nie pamiętam hasła                                                                                                    | Nie masz konta? Utwórz je!<br>Nie możesz uzyskać dostępu do konta? |
| Zaloguj się przy użyciu innego konta                                                                                                    | Opcje logowania                                                    |
| Zaloguj                                                                                                    | vystetz Datej                                                      |
| Jesteśmy największą uczelnią na Pomorzu i jedną z<br>większych w kraju. Studiuje u nas 30 000 studentów.<br>Zajęcia prowadzi ponad 1700 pracowników<br>naukowych, którym pomagają pracownicy<br>administracyjni i obsługa techniczna. Wszystkim<br>zależy na tym, aby studiowało się Państwu jak<br>najlepiej. |                                                                    |
|                                                                                                    | Warunki użytkowania Ochrona prywatności i pliki cookie \cdots      |

Po wprowadzeniu poprawnych danych uwierzytelniających i kliknięciu **Zaloguj** aplikacja zostanie uruchomiona. Konto w tenancie studenckim ma login: *imie.nazwisko@staffms.ug.edu.pl* 

Informacja ogólna o MS Teams.

## 2. Wylogowanie z aplikacji Microsoft Teams

Jeżeli chcielibyśmy zalogować się w aplikacji do innego tenanta, musimy najpierw wylogować się.

Robimy to klikając na naszego awatara w prawym górnym rogu i wybieramy Wyloguj się.

| University of Gdansk 🗸 🌏 — 🗆      | × |
|-----------------------------------|---|
| Tomasz<br>Zmień obrazek profilowy |   |
| <ul> <li>Dostępny</li> </ul>      | > |
| 🗳 Ustaw status opisowy            |   |
| 🗋 Zapisane                        |   |
| (资) Ustawienia                    |   |
| Powiększenie – (85%) +            |   |
| Skróty klawiaturow                |   |
| Informacje                        | > |
| Sprawdź aktualizacje              |   |
| Pobierz aplikade mobilną          |   |
| Wyloguj się                       |   |

Po wylogowaniu Teams wyświetli nam okno logowania jak w pkt. 1.

## Użytkownicy aplikacji webowej – logowanie przez www

1. Logowanie do Microsoft Teams za pomocą konta służbowego

Przejdź na witrynę <u>Office.com</u> w przeglądarce internetowej i zaloguj się przy użyciu uniwersyteckiego adresu e-mail i hasła.

| O     Microsoft Office - strong giów: x +       ←     →       O     A https://www.office.com/       III     Office 365 | Wybiorz   | nlika   | cio M    | icros    | oft T | oome       |         |            |       |          |                 |
|----------------------------------------------------------------------------------------------------|-----------|---------|----------|----------|-------|------------|---------|------------|-------|----------|-----------------|
| n I                                                                                                    | wybierza  | арпка   | cję w    | icros    |       | eams       | •       |            |       |          |                 |
| •                                                                                                    |           |         |          |          |       |            |         |            |       |          |                 |
| 9 <b>-</b>                                                                                                    |           |         |          |          |       |            |         |            |       |          |                 |
| 2×                                                                                                    |           |         |          |          |       |            |         |            |       |          |                 |
| •                                                                                                    |           |         |          | P Search |       |            |         |            |       |          | 0 (1)           |
| 0                                                                                                    | Good      | evening |          |          |       |            |         |            |       |          | istall Office 🤟 |
| •                                                                                                    | +         |         | •        |          | X     |            | 10      | 4          | uji   | N        | 5               |
| 10 <sup>-1</sup>                                                                                                    | Start ner | Outlook | OneDrive | Word     | Excel | PowerPoint | OneNote | SharePoint | Teams | Notebook | Sway            |
| \$                                                                                                    | Forms     | stream  | All apps |          |       |            |         |            |       |          |                 |
| Teams                                                                                                    |           |         |          |          |       |            |         |            |       |          |                 |
| 05                                                                                                    |           |         |          |          |       |            |         |            |       |          |                 |
| •                                                                                                    |           |         |          |          |       |            |         |            |       |          |                 |

Zalecamy korzystanie z nowej przeglądarki Edge i odrębnych profili do logowania na różnych tenantach.

Szczegóły jak to zrobić w instrukcji Ustawienie profili w przeglądarce Microsoft Edge